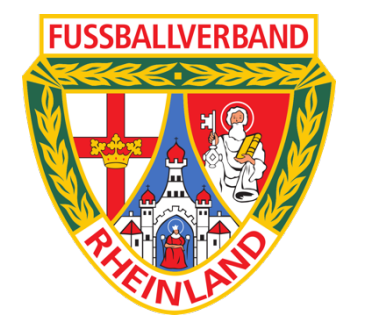

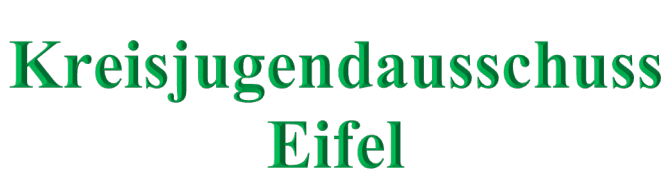

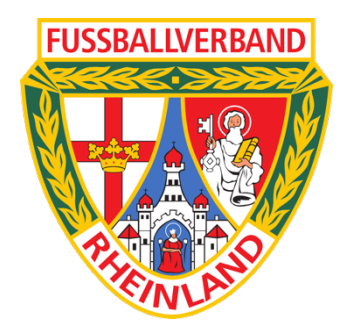

# Arbeitshilfe F-Junioren Kinderspielform

### Inhaltsverzeichnis

| 1. | Allge                           | mein                                                                                                    | 3                  |
|----|---------------------------------|----------------------------------------------------------------------------------------------------|--------------------|
|    | 1.1.<br>1.1.1.<br>1.1.2         | Verantwortlichkeiten<br>Ausrichtender Verein<br>Heimmannschaft                                                                                                    | <i>3</i><br>3<br>3 |
| 2. | Vor d                           | em Spiel                                                                                                    | 3                  |
|    | 2.1.                            | Besonderheit Bearbeitung Aufstellung                                                                                                    | 3                  |
|    | 2.2.                            | Spielberechtigungskontrolle                                                                                                    | 3                  |
|    | <i>2.3.</i><br>2.3.1<br>2.3.2   | Änderung der Mannschaftsanzahl des Turniers<br>Abmeldung einer Mannschaft des Turniers<br>Zusätzliches Team                                                                           | 3<br>4<br>4        |
| 3. | Nach                            | dem Turnier                                                                                                    | 4                  |
|    | 3.1.<br>3.1.1<br>3.1.2<br>3.1.3 | Nacherfassung Spielbericht<br>Eingabe Spielergebnis bzw. Eintragung Nichtantritt Mannschaft<br>Ergebniseingabe bei nichtangetretenen Mannschaften<br>Ausfüllen besondere Vorkommnisse | 4<br>6<br>7<br>8   |
|    | 3.2.                            | Zusatz Upload ausrichtender Verein                                                                                                    | 9                  |

# 1. Allgemein

#### 1.1. Verantwortlichkeiten

#### 1.1.1.Ausrichtender Verein

- Durchführung der Spielberechtigungskontrolle
- Durchführung der Turnierleitung
- Upload evtl. ausgefüllter Blanko-Spielberichte
- Upload evtl. abweichender Turnierpläne

#### 1.1.2.Heimmannschaft

Die Heimmannschaft ist die Mannschaft, die bei der jeweiligen Spielpaarung vorne steht!

• Durchführung der Nacherfassung des Spielberichtes der einzelnen Paarungen

# 2. Vor dem Spiel

Die Erklärung zur Bearbeitung eines Sammelspielberichtes gibt es ein Handbuch sowie ein Video.

#### Handbuch:

https://portal.dfbnet.org/fileadmin/content/downloads/handbuecher/Spielbericht/1906 03 Handbuch Sammelspielbericht MV.pdf

#### Video:

https://portal.dfbnet.org/de/service/videoschulungen/sammelspielbericht.html

#### 2.1. Besonderheit Bearbeitung Aufstellung

• Es muss ein Torwart und ein Kapitän bei der Aufstellung wegen Systemvorgaben angegeben werden. Da ohne Torwart bzw. ohne Kapitän gespielt wird, kann die Auswahl beliebig erfolgen und hat keine weiteren Auswirkungen mehr.

#### 2.2. Spielberechtigungskontrolle

- Die Kontrolle der Spielberechtigung ist ab der Altersklasse der F-Junioren verpflichtend.
- Jede Mannschaft bringt die eigene Aufstellung einmal ausgedruckt mit. (=> Im Spielbericht unter Mannschaften die Aufstellung drucken) Diese Aufstellung wird der Turnierleitung (ausrichtender Verein) übergeben.
- Die Spielberechtigungsliste kann einmal für alle Mannschaften eines Vereins mitgeführt werden um die Spielberechtigung nachzuweisen.
- Die Turnierleitung führt die Spielberechtigungskontrolle zentral durch.

#### 2.3. Änderung der Mannschaftsanzahl des Turniers

 Wenn sich die Mannschaftsanzahl des Turniers durch Abmeldung eines Teams oder durch Anreise oder Bildung eines zusätzlichen Teams ändert, muss ein eigener Turnierplan erstellt werden. Blanko-Turnierpläne sind hier runterzuladen: <u>https://www.fv-rheinland.de/eifel/junioren/informationen/</u>

#### 2.3.1. Abmeldung einer Mannschaft des Turniers

 Dies muss in der Nacherfassung des Spielberichts bei jedem Spiel mit geplanter Beteiligung des abgemeldeten Teams vermerkt werden. Erklärung hierzu im Abschnitt "Nachbearbeitung Spielbericht"

#### 2.3.2.Zusätzliches Team

- Hier muss für das zusätzliche Team ein Blanko-Spielbericht ausgefüllt werden: <u>https://www.fv-rheinland.de/eifel/junioren/informationen/</u>
- Dieser wird später bei der Nachbearbeitung des Spielberichts hochgeladen. (Erklärung unter "Nachbearbeitung Spielbericht")
- Wenn ein All-Stars-Team gebildet wird, sollte der Verein bzw. die JSG hinter dem Spieler auf dem Blanko-Spielbericht vermerkt werden.

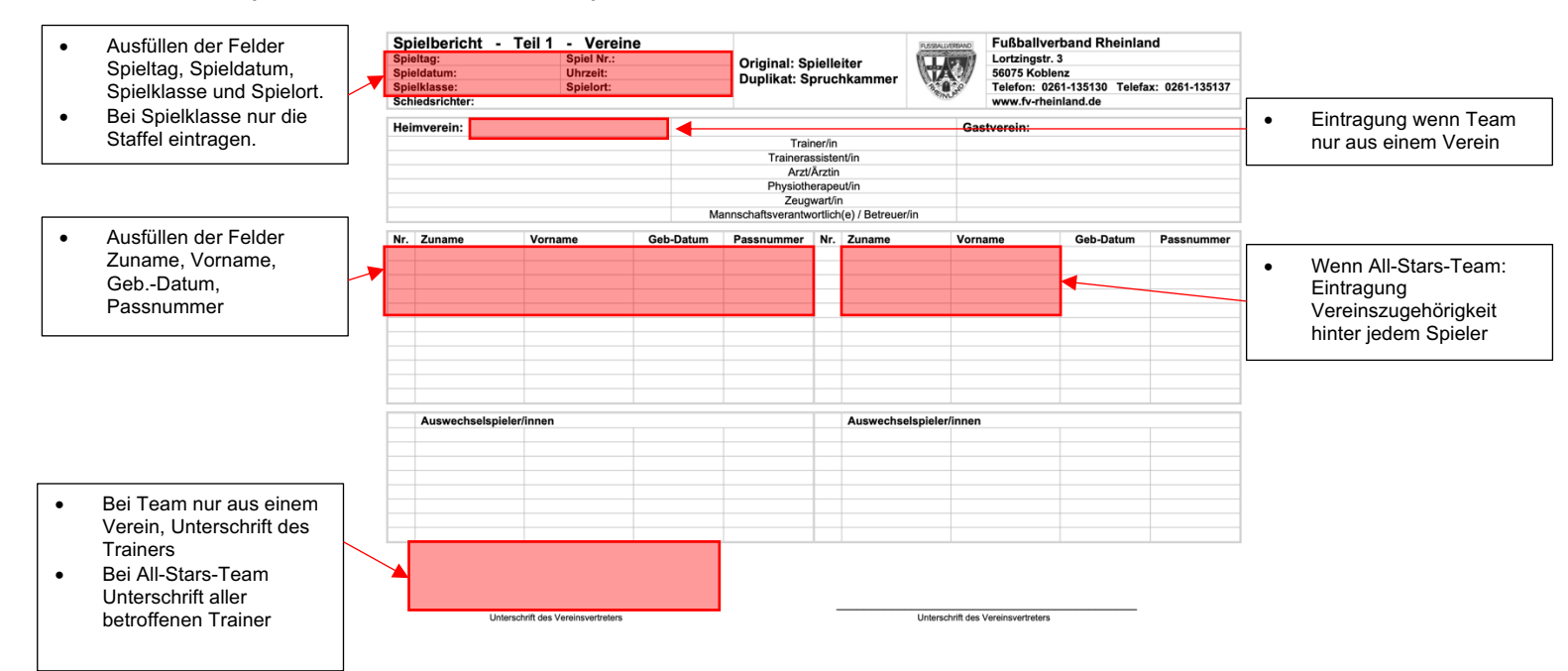

# 3. Nach dem Turnier

#### 3.1. Nacherfassung Spielbericht

• Die Nacherfassung des Spielberichtes findet unter dem Reiter Spiele durch Klick auf die jeweilige Partie.

| INFO MANNSCHAFTEN SPIELE                                             |                                                                        | C     |
|----------------------------------------------------------------------|------------------------------------------------------------------------|-------|
| Vorrunde                                                             |                                                                        |       |
| 016   02.10.21, 11:00   Gerolstein, Rasenplatz                       |                                                                        |       |
| JSG Kylltal-Birresborn III<br>F-Junioren   Kreisklasse   Kreis Eifel | 0:0 5tus«daun TuS 05 Daun II<br>F-Junioren   Kreisklasse   Kreis Eifel | Klick |
|                                                                      |                                                                        |       |

• Die Nacherfassung wird durch Klick auf "BEARBEITEN" begonnen.

| Torschützen                                                      | Vorkommnisse                                                                            |                                                                                      |                                           |
|------------------------------------------------------------------|-----------------------------------------------------------------------------------------|--------------------------------------------------------------------------------------|-------------------------------------------|
| <b>∫tus</b> ∞daun :<br>TuS 05 Daun II JSG Kylltal-Birresborn III | Die nachfolgenden Frag-<br>befreien nicht von der Anfer<br>sportgerichtlichen oder rech | en werden zu statistischen<br>tigung eines Sonderberich<br>ntlichen Bewertungen dar. | Zwecken erhoben,<br>Its und stellen keine |
| Es sind keine Einträge vorhanden.                                | Gibt es eine Meldung zu                                                                 | Gewalthandlungen 🛈 (                                                                 | und/oder                                  |
|                                                                  | O Ja                                                                                    | O Nein                                                                               |                                           |
|                                                                  | Art des Vorfalls (Mehrfac                                                               | <b>:hnennung möglich):</b> Diskriminieru                                             | ing                                       |
|                                                                  | Augenscheintich Beteitig                                                                | Beschuldigte                                                                         | Geschädigte                               |
|                                                                  | Spieler                                                                                 |                                                                                      |                                           |
|                                                                  | Schiedsrichter                                                                          |                                                                                      |                                           |
|                                                                  | Zuschauer                                                                               |                                                                                      |                                           |
|                                                                  | Trainer<br>Betreuer<br>Funktionäre                                                      |                                                                                      |                                           |
|                                                                  | Spielabbruch als Folge o                                                                | der Vorkommnisse                                                                     |                                           |
|                                                                  | • Weitere Informationen u<br>Vorkommnisse im Spielberig                                 | nd eine Hilfe zum Ausfülle<br>cht finden Sie hier .                                  | en des Bereichs                           |
| bearbeiten Klick                                                 |                                                                                         |                                                                                      |                                           |

# 3.1.1.Eingabe Spielergebnis bzw. Eintragung Nichtantritt Mannschaft

• Das Spielergebnis 0:0 kann bei jeder Partie als "Normales Ergebnis" in folgendem Bereich eingegeben werden

| Spielbericht                                                                                                   |                                                                   |
|----------------------------------------------------------------------------------------------------|-------------------------------------------------------------------|
| INFO MANNSCHAFTEN SPIELE                                                                                       | ► SPIELE ▼ C                                                      |
| 031   09.10.21, 14:00   Daun, Kunstrasenplatz<br><b>5 tusødaun</b><br>F-Junioren   Kreisklasse   Kreis Eifel : | Junioren   Kreisklasse   Kreis Eifel                              |
| Spielleitung  SCHIEDSRICHTER * Keine angesetzten Schiedsrichter vorhanden  \$                                  | Ergebnis   SPIELERGEBNIS   Normales Ergebnis   Endergebnis*   O + |
| Spielzeit                                                                                                    | Bemerkungen                                                       |
| BEGINN*       ENDE*         09.10.21, 14:00       ★         NACHSPIELZEIT       Regulär                        | SONSTIGE BEMERKUNGEN                                              |
| Strafen für Spieler                                                                                            | Strafen für Teamoffizielle                                        |
| Stusødaun     Image: Stusødaun       Tus 05 Daun II     JSG Kylltal-Birresborn III                             | لعت العن العن العن العن العن العن العن العن                       |

# 3.1.2. Ergebniseingabe bei nichtangetretenen Mannschaften

• Ist eine Mannschaft nicht angetreten, wählt der geplante Gegner dies als jeweiliges Ergebnis in dem Auswahlmenü aus. Weitere Eintragungen sind nicht notwendig.

| B Spielbericht                                                                                                    |                                                                                                    |
|----------------------------------------------------------------------------------------------------|----------------------------------------------------------------------------------------------------|
| INFO MANNSCHAFTEN SPIELE                                                                                                    | SPIELE - C                                                                                                    |
| 031   09.10.21, 14:00   Daun, Kunstrasenplatz<br><b>∫tus∞daun</b><br>F-Junioren   Kreisklasse   Kreis Eifel :                                                     | Junioren   Kreisklasse   Kreis Eifel                                                                               |
| Spielleitung  SCHIEDSRICHTER * Keine angesetzten Schiedsrichter vorhanden  \$                                                                                     | Ergebnis   SPIELERGEBNIS  V Normales Ergebnis  Ausfallgrund  Abbruch Ausfall Nichtantritt Beide Nichtantritt Beide |
| Spielzeit            BEGINN*         ENDE*           09.10.21, 14:00         Image: X           NACHSPIElZEIT         O9.10.21, 14:08           Regulär         + | Bemerkunger Nichtantritt Heim                                                                                      |
| Strafen für Spieler                                                                                                    | Strafen für Teamoffizielle                                                                                         |

## 3.1.3. Ausfüllen besondere Vorkommnisse

• Vorkommnisse ist ein Pflichtfeld und muss ausgefüllt werden!

| Torschützen                                                      | Vorkommnisse                                                                            |                                                                                     |                                          | ^ |
|------------------------------------------------------------------|-----------------------------------------------------------------------------------------|-------------------------------------------------------------------------------------|------------------------------------------|---|
| <b>∫tus</b> ∞daun :<br>TuS 05 Daun II JSG Kylltal-Birresborn III | Die nachfolgenden Frage<br>befreien nicht von der Anfer<br>sportgerichtlichen oder rech | en werden zu statistischen<br>tigung eines Sonderberich<br>tlichen Bewertungen dar. | Zwecken erhoben,<br>ts und stellen keine |   |
| • Es sind keine Einträge vorhanden.                              | Gibt es eine Meldung zu                                                                 | Gewalthandlungen 🕕 u                                                                | nd/oder                                  |   |
| + TOR HEIM + TOR GAST                                            | Diskriminierungen () ? *                                                                | O Nein                                                                              |                                          |   |
|                                                                  | Art des Vorfalls (Mehrfac                                                               | hnennung möglich):                                                                  | ng                                       |   |
|                                                                  | Augenscheinlich Beteilig                                                                | te:                                                                                 |                                          |   |
|                                                                  |                                                                                         | Beschuldigte                                                                        | Geschädigte                              |   |
|                                                                  | Spieler                                                                                 |                                                                                     |                                          |   |
|                                                                  | Schiedsrichter                                                                          |                                                                                     |                                          |   |
|                                                                  | Zuschauer                                                                               |                                                                                     |                                          |   |
|                                                                  | Trainer<br>Betreuer<br>Funktionäre                                                      |                                                                                     |                                          |   |
|                                                                  | Spielabbruch als Folge d                                                                | er Vorkommnisse                                                                     |                                          |   |
|                                                                  | Weitere Informationen u     Vorkommnisse im Spielberic                                  | nd eine Hilfe zum Ausfülle<br>ht finden Sie hier .                                  | n des Bereichs                           |   |
| SPEICHERN FREIGEBEN BEARBEITUNG ABBRECHEN DRUCKEN 🖨 🕶            |                                                                                         |                                                                                     |                                          |   |

• Wenn alle Eintragungen erfolgt sind, muss der Spielbericht noch durch Klick auf "FREIGEBEN" abgeschlossen werden. Wenn der Spielbericht freigegeben ist, kann er nicht mehr bearbeitet werden.

#### 3.2. Zusatz Upload Spielbericht ausrichtender Verein

- Der schriftliche Spielbericht muss nur ausgefüllt bzw. hochgeladen werden, wenn ein zusätzliches Team an einem Turnier teilnimmt. (siehe 2.3.2)
- Der Upload wird durch den ausrichtenden Verein bei dem ersten Spiel einer der Mannschaften seines Vereins bei der Nacherfassung durchgeführt!
- Upload von ausgefülltem Blanko-Spielbericht bzw. Turnierplan kann erst nach erfolgter Freigabe des Spielberichtes in DFBNet erfolgen.
- Unter Dokumente kann durch Klick auf "DOKUMENT HINZUFÜGEN" der Dialog zum Upload geöffnet werden.

|                                                                                            | Spieler                                             |                                                        |                |
|--------------------------------------------------------------------------------------------|-----------------------------------------------------|--------------------------------------------------------|----------------|
|                                                                                            | Schiedsrichter                                      |                                                        |                |
|                                                                                            | Zuschauer                                           |                                                        |                |
|                                                                                            | Trainer<br>Betreuer<br>Funktionäre                  |                                                        |                |
|                                                                                            | Spielabbruch als Folge                              | e der Vorkommnisse                                     |                |
|                                                                                            | • Weitere Informationen<br>Vorkommnisse im Spielber | und eine Hilfe zum Ausfülle<br>richt finden Sie hier . | n des Bereichs |
| Dokumente ^                                                                                |                                                     |                                                        |                |
| Es sind keine Einträge vorh- den.     Hokument Hinzufügen Klick                            |                                                     |                                                        |                |
| ▲ Bearbeitung nicht möglich<br>Sie sind derzeit nicht berechtigt, das Spiel zu bearbeiten. |                                                     |                                                        |                |
| • Sie sind berechtigt, die Dokumente zu bearbeiten.                                        |                                                     |                                                        |                |
| DRUCKEN 🖶 👻                                                                                |                                                     |                                                        |                |

• Das Dokument kann nun hinzugefügt und beschrieben werden.

|                                                                                            | Betreuer<br>Funktionäre                                                                                                    |
|--------------------------------------------------------------------------------------------|----------------------------------------------------------------------------------------------------|
|                                                                                            | Spielabbruch als Folge der Vorkommnisse                                                                                       |
|                                                                                            | • Weitere Informationen und eine Hilfe zum Ausfüllen des Bereichs<br>Vorkommnisse im Spielbericht finden Sie hier .           |
| Dokumente<br>Es sind keine Einträge vorhanden.                                             | <ul> <li>Durch Klick auf "Durchsuchen" kann das<br/>Dokument in der eigenen Ordnerstruktur<br/>rausgesucht werden.</li> </ul> |
| DATEI* Durchsuchen Spielbericht Mustermannschaft.pdf                                       |                                                                                                    |
| BEZEICHNUNG* Spielbericht Mustermannschaft                                                 | Hier kann das Dokument noch bezeichnet werden.                                                                                |
| KATEGORIE* Sonstiges                                                                       | ÷                                                                                                    |
| ABBRECHEN HINZUFÜGEN Klick                                                                 | In dem Auswahlfeld zur Kategorie wird<br>"Sonstiges" ausgewählt.                                                              |
|                                                                                            |                                                                                                    |
| A Bearbeitung nicht möglich<br>Sie sind derzeit nicht berechtigt, das Spiel zu bearbeiten. | Nach abschließendem Klick auf<br>"HINZUFÜGEN" ist das Dokument                                                                |
| • Sie sind berechtigt, die Dokumente zu bearbeiten.                                        | hochgeladen.                                                                                                    |
|                                                                                            |                                                                                                    |

• Wenn das Dokument erfolgreich hochgeladen wurde, wird es dann unter Dokumente angezeigt. Nun besteht die Möglichkeit das hochgeladene Dokument downzuloaden bzw. zu löschen oder ein weiteres Dokument kann hochgeladen werden.

| Dokumente                                  |                                                                          | ^   |
|--------------------------------------------|--------------------------------------------------------------------------|-----|
| Spielbericht M<br>KATEGORIE:<br>DATEINAME: | <b>ustermannschaft</b><br>Sonstiges<br>Spielbericht Mustermannschaft.pdf | ۵ 📩 |
| UPLOAD:                                    | Sven Edinger (41000121102)<br>10.09.2022, 10:41:46                       |     |
|                                            | NZUFÜGEN<br>ng nicht möglich                                             |     |
| Sie sind derzeit n                         | nicht berechtigt, das Spiel zu bearbeiten.                               |     |
| Sie sind beree                             | chtigt, die Dokumente zu bearbeiten.                                     |     |